# 部門の登録と変更について

# 1. 新しく部門を登録する操作

- ・ 初期設定メニュー ⇒ 部門登録 に進みます。
- ・ 最初に"会計の種類"の選択を行ってください。
- ・登録したい部門数を増やくたい場合は"**部門の新規追加**"ボタンを押して追加してくだ さい。

| _        |                |                                 |             |                      | /                     |         |                  |   |
|----------|----------------|---------------------------------|-------------|----------------------|-----------------------|---------|------------------|---|
|          | 😫 Bum          | ionM                            |             | /                    |                       | -       | •                | x |
|          | <br>● :<br>○ : | な形科目の選択<br>寺院会計<br>神社会計<br>教会会計 |             |                      | 操作説明                  | 実<br>※キ | <b>行</b><br>ャンセル |   |
|          |                | 部門の新規追加                         |             |                      |                       |         |                  |   |
| Ļ        | code           | 部門の名称                           | 部門区分 入力区分=1 | ^                    | 【部門区分】<br>F 位 眺 🗰 🔰   |         |                  |   |
| <u>^</u> | 1              |                                 |             | 卡岱階層 2               |                       |         |                  |   |
| _        | 2              |                                 |             |                      | 【本中区公】                |         |                  |   |
| _        | 3              |                                 |             | スカを行う部門のみに1を入れてください。 |                       |         |                  |   |
|          | 4              |                                 |             |                      |                       |         |                  |   |
|          | 5              |                                 |             |                      | (設定例1) 部門 入力          |         |                  |   |
|          | 6              |                                 |             |                      | 一般会計 1 1<br>集別会計 1 1  |         |                  |   |
| Γ        | 7              |                                 |             |                      |                       |         |                  |   |
|          | 8              |                                 |             |                      | (設定例2) 部門入力<br>二数活動 1 |         |                  |   |
|          | 9              |                                 |             |                      | 1000 幸 2 1            |         |                  |   |
| -        | 10             |                                 |             |                      |                       |         |                  |   |
| _        |                |                                 |             |                      |                       |         |                  |   |

【補足】

- ・ この会計ソフトは、最大4階層までの集計が出来ます。階層集計を行わない場合は、部 門区分は"1"としてください。
- ・ 階層集計を行う場合は、部門の計は上においてください。 具体的には次の設定例を見てください。

# 2. 部門の設定例

## 単独会計の場合

会計が一つの場合は、コード1の行に、部門の名称を入れ、部門区分と入力区分には"1"を 入れてください。

| 1 一般会計 | 1 | 1 |
|--------|---|---|
| 2      |   |   |
|        |   |   |
| 3      |   |   |

### 収益事業がある場合

- ・ 収益事業がある場合は次のように設定してください。
- ・ 一般会計と収益会計の合計や内訳表などが作成されます。

| code | 部門の名称 | 部門区分 | 入力区分=1 |
|------|-------|------|--------|
| 1    | 一般会計  | 1    | 1      |
| 2    | 収益会計  | 1    | 1      |
| 3    |       |      |        |
| 4    |       |      |        |
| 5    |       |      |        |

## 部門計が必要な場合

- ・ 部門小計が必要な場合の設定例です。
- ・ 部門区分2が部門区分1に小計されます。
- ・ 部門区分"1"は全体の合計になります。

|   | code | 部門の名称       | 部門区分 | 入力区分=1 |
|---|------|-------------|------|--------|
| Þ | 1    | 宗教活動        | 1    |        |
|   | 2    | 一般会計        | 2    | 1      |
|   | 3    | <b>00</b> 祭 | 2    | 1      |
|   | 4    | ◇◇行事        | 2    | 1      |
|   | 5    | 収益事業        | 1    |        |
|   | 6    | 会館運営        | 2    | 1      |
|   | 7    | 駐車場         | 2    | 1      |

# 3. 部門の設定が終わったら

部門の設定が終わったら、**ひな形科目の選択**と**部門名称や部門区分入力区分**を確認して間 違いがなければ実行ボタンを押してください。

確認表示の後に、勘定科目の設定画面に変わります。

| 🔛 BumonM                                                                                                    |                                                                                                 |                                                                                                    | - 🗆 X         |
|----------------------------------------------------------------------------------------------------|-------------------------------------------------------------------------------------------------|----------------------------------------------------------------------------------------------------|---------------|
| ひな形科目の選択<br><ul> <li>・寺院会計</li> <li>・神社会計</li> <li>・教会会計</li> <li>部門の新規追加</li> </ul>                                                      | )                                                                                               | 操作説明                                                                                                    | 実 行<br>¥キャンセル |
| code     IPP0/0.6 fr       1     宗牧活動       2     一般会計       3     ○○祭       4     ◇◇行事       5     収益事業       6     会館運営       7     駐車場 | 部門区分 入力区分=1<br>  1<br>  2   1<br>  2   1<br>  2   1<br>  2   1<br>  2   1<br>  2   1<br>  2   1 | 【部門区分】<br>上位階層       1         上位階層       1         大力区分】       人力区分】         人力を行う部門のみに1を入れてください。       (設定例1)         (設定例2)       部門入力         特別会計       1         (設定例2)       部門入力         宗教活動       1         公会       2         △公会       2 |               |

【補足】

- ・ 商品の出荷時にあらかじめ当社で勘定科目のカスタマイズを行っている場合は、この画面での操作は不要です。
- 運用途中での部門の追加や削除は出来ますが、ひな形科目の変更は出来ません。準備段階で、ひな形科目の選択の間違いに気付いた時は、データパス名で設定したデータフォルダを削除すると、新たに部門登録が出来るようになります。

## 4. 部門登録や勘定科目の選択をやり直したい場合

勘定科目の選択や部門登録をやり直したい場合は、次のようにしてください。

#### 仕訳伝票が無い段階

データパス名を相対パス名にしている場合は、会計ソフトのフォルダの中に次のようなデー タフォルダがあります。

この例のように、該当するフォルダを削除すると、最初から部門登録が出来るようになりま す。

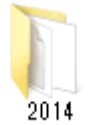

2018年度の場合は、フォルダ名は2018となります。

2014のフォルダはあくまでもフォルダ名の例です。フォルダを削除する場合は実データの フォルダを削除しないように注意してください。

### 既に仕訳がある場合

既に仕訳がある場合は、部門の挿入・削除・移動などで修正してください。

## 5. 運用途中での部門の変更

運用途中での部門挿入、削除、入れ替えは、下記の操作を行ってください。この操作を行う 前に必ずバックアップコピーを取ってから行ってください。

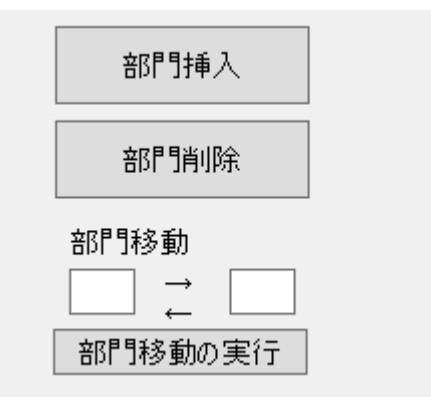

### 部門の挿入

挿入したい位置の一つ下にカーソルポインタを移動させて、「**部門挿入**」のボタンを押して ください。 部門の挿入例です。

|   | code | 部門の名称       | 部門区分 | 入力区分=1 |
|---|------|-------------|------|--------|
|   | 1    | 宗教活動        | 1    |        |
|   | 2    | 一般会計        | 2    | 1      |
|   | 3    | <b>00</b> 祭 | 2    | 1      |
| ۲ | 4    |             |      |        |
|   | 5    | ◇◇行事        | 2    | 1      |
|   | 6    | 収益事業        | 1    |        |
|   | 7    | 会館運営        | 2    | 1      |
|   | 8    | 駐車場         | 2    | 1      |

#### 部門削除

削除したい部門の位置にカーソルポインタを移動させて、「部門削除」のボタンを押してく ださい。

### 部門の入れ替え

入れ替えをしたい部門コードを入力して、「部門移動の実行」ボタンを押してください。

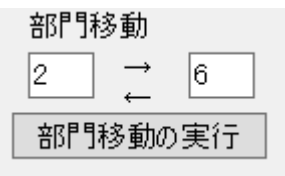

#### 部門の新規追加

部門の最後に新しい部門を追加したい場合は、部門の新規追加ボタンを押してください。

部門の新規追加

以上の何れかの操作を行ったら"実行"ボタンを押してください。

勘定科目の設定画面に入りますが、そのまま終了すると変更した内容がすべての部門に反映 されます。